# Numerical Tab

The numerical tab in Scope has two sub-tabs: Average results and Packet results. As the names imply, these two tabs show the corresponding result types in numerical table format.

## Table of Contents

| 1. Average Results Tab | <br>3 |
|------------------------|-------|
| 2. Packet Results Tab  | <br>3 |

### 1. Average Results Tab

This tab displays the average results in a table format. The table has a set of columns that can be selected for view. For more information on the columns and average results in general, see <u>Average Results in</u> <u>Qosium</u>.

| shboards Flows Numer   | ical Map QoE      | Status        |                                    |                                      |                                                      |
|------------------------|-------------------|---------------|------------------------------------|--------------------------------------|------------------------------------------------------|
| erage Results Packet R | esults            |               |                                    |                                      |                                                      |
|                        | Jitter (received) | Jitter (sent) | Traffic, primary, bytes (received) | Traffic, secondary, bytes (received) | Table Settings                                       |
| 10.6.2020 15:08:01.812 | 956 us            |               | 1.11 kbytes                        | 1.11 kbytes                          | Table columns                                        |
| 10.6.2020 15:08:02.813 | 370 us            | 1.362 ms      | 1.11 kbytes                        | 1.11 kbytes                          | Jitter threshold crossings, total (received)         |
| 10.6.2020 15:08:03.813 | 923 us            | 466 us        | 888 bytes                          | 1.11 kbytes                          | Jitter threshold crossings, total (sent)             |
| 10 6 2020 15:00:04 012 | 270               | 720           | 1 11 khutos                        | 1 11 khutee                          | Jitter, max (received)<br>Jitter, max (sent)         |
| 10.6.2020 15:08:04.812 | 579 us            | 7 50 US       | 1.11 KDytes                        |                                      | Jitter, moving average (received)                    |
| 10.6.2020 15:08:05.811 | 1.889 ms          | 1.439 ms      | 1.11 kbytes                        | 1.11 kbytes                          | Jitter, moving average (sent)                        |
| 10.6.2020 15:08:06.813 | 511 us            |               | 1.11 kbytes                        | 1.11 kbytes                          | Lost packets (received)                              |
| 10.6.2020 15:08:07.812 | 1.033 ms          |               | 1.11 kbytes                        | 888 bytes                            | Lost packets, total (received)                       |
| 10 6 2020 15:08:08 812 | 615 us            | 819 us        | 1.11 kbytes                        | 1.11 kbytes                          | Lost packets, total (sent)<br>Packet loss (received) |
|                        | CC0               | 1 115         | 4.44.66.4                          | 1.11.14.14.14.1                      | Packet loss (sent)                                   |
| 10.6.2020 15:08:09.812 | 668 US            | 1.115 ms      |                                    |                                      | Packet loss, total average (received)                |
| 10.6.2020 15:08:10.811 | 3.99 ms           | 1.096 ms      | 888 bytes                          | 1.11 kbytes                          | QoE-evaluation: GQoSM (received)                     |
| 10.6.2020 15:08:11.813 | 684 us            | 1.366 ms      | 1.11 kbytes                        | 1.11 kbytes                          | QoE-evaluation: GQoSM (sent)                         |
| 10.6.2020 15:08:12.813 | 152 us            | 1.148 ms      | 1.11 kbytes                        | 1.11 kbytes                          | QoE-evaluation: PSQA (received)                      |
| 10 6 2020 15:08:13 811 | 7.061 ms          | 1.752 ms      | 1.11 kbytes                        | 888 bytes                            | QoS samples (received)                               |
|                        | 1 220             | 2 240         | 4.44.14                            |                                      | QoS samples (sent)                                   |
| 10.6.2020 15:08:14.813 | 1.338 ms          | 3.219 ms      |                                    |                                      | Sent info is not found (sent)                        |
| 10.6.2020 15:08:15.813 | 1.519 ms          |               | 1.11 kbytes                        | 1.11 kbytes                          | Sent info is not found, total (received)             |
| 10.6.2020 15:08:16.812 | 1.456 ms          |               | 888 bytes                          | 1.11 kbytes                          | Sent info is not found, total (sent)                 |
| 10.6.2020 15:08:17.813 | 2.555 ms          |               | 1.11 kbytes                        | 1.11 kbytes                          | Freeze table                                         |
| 10.6.2020 15:08:18.812 | 1.042 ms          |               | 1.11 kbytes                        | 1.11 kbytes                          | Auto Column Width (include headers)                  |
| 10.6.2020 15:08:19.811 | 830 us            |               | 1.11 kbytes                        | 888 bytes                            | Auto Column Width (exclude headers)                  |
| 10 6 2020 15:08:20 811 |                   |               | 888 hytes                          | 1 11 khytes                          |                                                      |

**Table columns** lists all available average results. Use the *blue triangles* to expand/collapse each statistics group. Left-click on any statistics to display it immediately in the table as a column. Left-clicking an active statistic again will remove the column. To select multiple statistics, press and drag with the left mouse button. Statistics, which have results, are shown with bold text.

**Freeze table** stops automatic update of the table. This is especially helpful if there's a need to study the results in more detail during the measurement.

Auto Column Width (Include Headers) resizes columns according to the widest row. If you want to resize columns without taking the header row's width into account, use Auto Column Width (Exclude Headers).

#### i) Tip

Double-click a result row to see the corresponding packet results in Packet Results Tab.

#### 2. Packet Results Tab

This tab displays the packet results in a table format. The table has a set of fixed columns. For more

information on the columns and packet results in general, see Packet Results in Qosium.

| Dashboards Flows Numerical Map QoE Status                |           |                                   |                                  |          |                 |            |                      |                       |               |                 |  |  |
|----------------------------------------------------------|-----------|-----------------------------------|----------------------------------|----------|-----------------|------------|----------------------|-----------------------|---------------|-----------------|--|--|
| Average Results Packet Results                           |           |                                   |                                  |          |                 |            |                      |                       |               |                 |  |  |
|                                                          |           |                                   |                                  |          |                 |            |                      |                       |               |                 |  |  |
| Showing results 291 7292 Always show most recent results |           |                                   |                                  |          |                 |            |                      |                       |               |                 |  |  |
| Timestamp                                                | Direction | Source Address                    | Destination Address              | Protocol | Packet Size [B] | Delay [us] | Jitter, average [us] | Jitter, absolute [us] | Packet ID     | Fragment Number |  |  |
| 18:36:39.126                                             |           | fe80::c1ba:0470:1617:a73c : 56761 | fe80::9553:ee0e:63d4:af83 : 5201 |          |                 |            |                      |                       | 2 880 328 801 |                 |  |  |
| 18:36:39.219                                             |           | fe80::c1ba:0470:1617:a73c : 56761 | fe80::9553:ee0e:63d4:af83 : 5201 |          |                 |            |                      |                       |               |                 |  |  |
| 18:36:39.329                                             | Sent      | fe80::c1ba:0470:1617:a73c : 56761 | fe80::9553:ee0e:63d4:af83 : 5201 |          |                 |            |                      |                       | 1 996 812 314 |                 |  |  |
| 18:36:39.384                                             |           | 192.168.0.104 : 8177              | 192.168.0.103 : 49801            | ТСР      |                 | 3 945      |                      |                       | 1 604 892 196 |                 |  |  |
| 18:36:39.422                                             |           | fe80::c1ba:0470:1617:a73c : 56761 | fe80::9553:ee0e:63d4:af83 : 5201 |          |                 |            |                      |                       | 1 919 550 222 |                 |  |  |
|                                                          |           | fe80::c1ba:0470:1617:a73c : 56761 | fe80::9553:ee0e:63d4:af83 : 5201 |          |                 |            |                      |                       | 1 422 555 879 |                 |  |  |
|                                                          | Sent      | fe80::c1ba:0470:1617:a73c : 56761 | fe80::9553:ee0e:63d4:af83 : 5201 |          |                 |            |                      |                       | 1 543 584 274 |                 |  |  |
| 18:36:39.592                                             |           | fe80::c1ba:0470:1617:a73c         | fe80::9553:ee0e:63d4:af83        | ICMPv6   |                 |            |                      |                       | 1 856 191 011 |                 |  |  |
| 18:36:39.599                                             | Received  | fe80::9553:ee0e:63d4:af83         | fe80::c1ba:0470:1617:a73c        | ICMPv6   |                 |            |                      |                       | 1 673 280 681 |                 |  |  |
| 18:36:39.623                                             |           | fe80::c1ba:0470:1617:a73c : 56761 | fe80::9553:ee0e:63d4:af83 : 5201 |          |                 |            |                      |                       | 3 967 444 118 |                 |  |  |
| 18:36:39.717                                             |           | fe80::c1ba:0470:1617:a73c : 56761 | fe80::9553:ee0e:63d4:af83 : 5201 |          |                 |            |                      |                       | 3 709 558 840 |                 |  |  |
|                                                          |           | fe80::c1ba:0470:1617:a73c : 56761 | fe80::9553:ee0e:63d4:af83 : 5201 |          |                 |            |                      |                       | 3 562 893 671 |                 |  |  |
|                                                          | Received  | 192.168.0.104 : 8177              | 192.168.0.103 : 49801            | тср      |                 |            |                      |                       | 3 634 862 732 |                 |  |  |
|                                                          | Sent      | fe80::c1ba:0470:1617:a73c : 56761 | fe80::9553:ee0e:63d4:af83 : 5201 |          |                 |            |                      |                       | 2 111 925 241 |                 |  |  |
| 18:36:39.940                                             | Received  | 192.168.0.104 : 8177              | 192.168.0.103 : 49801            | тср      |                 |            |                      |                       | 3 812 242 168 |                 |  |  |
|                                                          |           | 192.168.0.104                     | 192.168.0.103                    | ICMP     |                 |            |                      |                       | 4 037 182 691 |                 |  |  |
|                                                          |           | 192.168.0.103                     | 192.168.0.104                    | ICMP     |                 |            |                      |                       | 2 902 645 265 |                 |  |  |
| 18:36:40.001                                             | Received  | 192.168.0.104 : 22                | 192.168.0.103 : 49828            | тср      |                 | 3 844      |                      |                       | 1 942 516 962 |                 |  |  |

When **Always show most recent results** is checked, Scope will automatically switch to the newest complete result. Unchecking it allows you to select any result index.